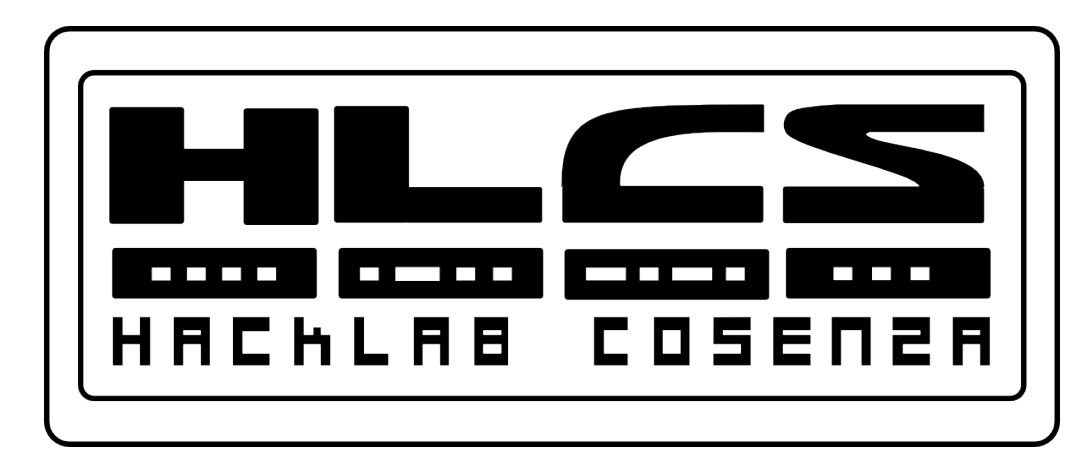

#### Sviluppo sul web con Gnu/Linux Dal server al modulo WordPress

Copyleft 2015 Vincenzo Bruno (www.vincenzobruno.it) Released under Crative Commons License 3.0 By-Sa CodeWeek Hacklab Cosenza 10-18 Ottobre 2015

1

### Sommario

- Installare le componenti server
- Configurare i servizi
  - Openssh
  - Vstfp
  - Apache
  - Php
  - Mysql/MariaDB
- Test del sistema
- Installare e configurare Wordpress
- Creare un primo plugin

#### Installare OpenSSH

#### • Ricerca del pacchetto:

vincenzo@vincenzo:~\$ apt-cache search openssh|grep server

• SSH: installazione di openssh-server e relative dipendenze:

apt-get install openssh-server

• Solitamente il client è già installato, altrimenti

apt-get install openssh-client

• L'installer genera la coppia di chiavi RSA che servono ad identificare univocamente il server.

(RSA stands for Ron Rivest, Adi Shamir and Leonard Adleman, who first publicly described it in 1978)

# **Configurare OpenSSH**

File di configurazione: /etc/ssh/sshd\_config

Principali parametri di configurazione sono:

- Port 22 (porta di ascolto, la 22 è quella standard)
- **Protocol 2** (versione del protocollo SSL)
- HostKey /etc/ssh/ssh\_host\_rsa\_key (chiavi del sistema)
- HostKey /etc/ssh/ssh\_host\_dsa\_key
- PermitRootLogin no (non permette l'accesso diretto di root via rete, ma solo degli utenti, che possono diventare root con il comando su)
- PermitEmptyPasswords no (gli utenti senza password non possono accedere)
- X11Forwarding yes (permette sessioni grafiche remote tramite ssh)
- Subsystem sftp /usr/lib/openssh/sftp-server (attiva il sottosistema SFTP, utile a sostituire FTP che non è criptato)

#### Test di ssh

#### Verifica se il server è attivo

 root@vincenzo:~#
 netstat -ta
 |grep ssh

 tcp
 0
 0 \*:ssh
 \*:\*
 LISTEN

 tcp6
 0
 0 [::]:ssh
 [::]:\*
 LISTEN

#### **Tenta connessione**

root@vincenzo:~# ssh localhost

The authenticity of host 'localhost (127.0.0.1)' can't be established.

ECDSA key fingerprint is 45:14:87:5e:da:0d:dc:f8:fb:56:0d:9c:a3:c2:c0:4d.

Are you sure you want to continue connecting (yes/no)?

### Installare VsFtp

- E' scoraggiato l'uso di un server FTP non criptato
  - Evitare il protocollo FTP
  - Usare SFTP o SCP che sono criptati

• Installazione di vsftp e relative dipendenze con:

apt-get install vsftpd

# **Configurare VsFtp**

Analisi del file /etc/vsftpd.conf

- Principali parametri di configurazione sono:
  - **listen=YES** (attiva il servizio)
  - **anonymous\_enable=NO** (non permette accessi anonimi)
  - **local\_enable=YES** (usa gli utenti di sistema)
  - write\_enable=YES (permette la scrittura di files. ATTENZIONE! di default è NO)
  - local\_umask=022 (di default i files sono salvati con permessi 755 (il complemento di 022))
  - idle\_session\_timeout=600 (timeout di sessione)
  - data\_connection\_timeout=120 (timeout di sessione)
  - chroot\_local\_user=YES (confina gli utenti nella propria root senza poter andare in gire nel sistema)

#### **Test FTP**

root@vincenzo:~# ftp localhost

Connected to localhost.

220 (vsFTPd 2.3.5)

Name (localhost:vincenzo):

331 Please specify the password.

Password:

230 Login successful.

Remote system type is UNIX.

Using binary mode to transfer files.

ftp> ls

200 PORT command successful. Consider using PASV.

150 Here comes the directory listing.

### Installare Apache2

- Installazione di apache2 e relative dipendenze con:
  - apt-get install apache2
- Apache ha una infinità di moduli, che si trovano con:
- root@vincenzo:~# search apache |grep apache2-mod
  - Iibapache2-mod-apparmor changehat AppArmor library as an Apache module
  - **libapache2-mod-macro** Create macros inside apache2 config files
  - libapache2-mod-perl2-doc Integration of perl with the Apache2 web server - documentation
  - **libapache2-mod-php5** server-side, HTML-embedded scripting language (Apache 2 module)
  - Etc etc....

#### Verifica dei moduli installati

#### • root@vincenzo:~# dpkg -1 |grep apache2

ii **apache2** Apache HTTP Server metapackage

ii apache2-mpm-prefork Apache HTTP Server - traditional nonthreaded model

- ii **apache2-utils** utility programs for webservers
- ii **apache2.2-bin** Apache HTTP Server common binary files
- ii **apache2.2-commo**n Apache HTTP Server common files

ii libapache2-mod-php5 server-side, HTML-embedded scripting
language (Apache 2 module)

#### **Configurazione di Apache**

• Tutti i file di configurazione stanno in /etc/apache2

```
root@vincenzo:~# ls -l /etc/apache2
```

totale 72

-rw-r--r-- 1 root root 8346 feb 7 05:16 apache2.conf drwxr-xr-x 2 root root 4096 giu 12 16:27 conf.d -rw-r--r-- 1 root root 1322 feb 7 05:16 envvars -rw-r--r-- 1 root root 0 giu 12 16:23 httpd.conf -rw-r--r-- 1 root root 31063 feb 7 05:16 magic drwxr-xr-x 2 root root 4096 giu 12 16:24 mods-available drwxr-xr-x 2 root root 4096 giu 12 16:24 mods-enabled -rw-r--r-- 1 root root 750 feb 7 05:16 ports.conf drwxr-xr-x 2 root root 4096 giu 12 16:23 sites-available drwxr-xr-x 2 root root 4096 giu 12 16:23 sites-enabled

#### Moduli di Apache installati

#### • Tutti i moduli *installati* stanno in:

root@vincenzo:~# ls -l /etc/apache2/mods-available
totale 372
-rw-r--r-- 1 root root 332 feb 7 05:17 actions.conf
-rw-r--r-- 1 root root 66 feb 7 05:16 actions.load
-rw-r--r-- 1 root root 811 feb 7 05:16 alias.conf
-rw-r--r-- 1 root root 62 feb 7 05:17 alias.load
-rw-r--r-- 1 root root 72 feb 7 05:17 auth\_basic.load
-rw-r--r-- 1 root root 74 feb 7 05:16 auth\_digest.load
Etc etc etc ....

#### Moduli di Apache attivati

#### • Tutti i moduli *attivati* stanno in:

root@vincenzo:~# ls -l /etc/apache2/mods-enabled totale 0 giu 12 16:23 alias.conf -> ../mods-available/alias.conf giu 12 16:23 alias.load -> ../mods-available/alias.load giu 12 16:23 auth basic.load -> ../mods-available/auth basic.load giu 12 16:23 authn file.load -> ../mods-available/authn file.load giu 12 16:23 authz default.load -> ../mods-available/authz default.load giu 12 16:23 authz host.load -> ../mods-available/authz host.load giu 12 16:23 authz user.load -> ../mods-available/authz user.load giu 12 16:23 autoindex.conf -> ../mods-available/autoindex.conf giu 12 16:23 autoindex.load -> ../mods-available/autoindex.load giu 12 16:24 cgi.load -> ../mods-available/cgi.load giu 12 16:23 deflate.conf -> ../mods-available/deflate.conf Etc etc etc ....

### Attivazione moduli di Apache

- Metodo 1: creando link simbolici in /etc/apache2/mods-enabled
   ln -s ../mods-available/rewrite.load ./
- Metodo 2: con comandi helper a2enmod e a2dismod
- Ad esempio per mod rewrite:
  - root@vincenzo:/etc/apache2/mods-enabled# a2enmod rewrite
  - Module rewrite already enabled
  - root@vincenzo:/etc/apache2/mods-enabled# a2dismod rewrite
  - Module rewrite disabled.
  - To activate the new configuration, you need to run: service apache2 restart

#### Gestione dei siti

- Apache gestisce molti siti e molti domini utilizzando una sola o più indirizzi IP
- I file di configurazione dei siti stanno in **sites-available**, ma quelli attivi stanno in **sites-enable**
- Analogamente ai moduli, si possono creare a mano i link simbolici oppure usare i comandi **a2ensite** e **a2dissite** 
  - root@vincenzo:/etc/apache2/sites-available# ls -l
  - totale 12
  - -rw-r--r-- 1 root root 950 feb 7 05:17 **default**
  - -rw-r--r-- 1 root root 7469 feb 7 05:17 default-ssl

### Configurare un sito

Se ad esempio creo il file /*etc/apache2/sites-available/sitotest* con il contenuto seguente (*ricordarsi di verificare permessi sulla dir!*):

<VirtualHost \*>

ServerName vincenzo.server

DocumentRoot /home/vincenzo/www/htdocs/

<Directory /home/vincenzo/www/htdocs/>

Options Indexes FollowSymLinks MultiViews

AllowOverride All

Order allow, deny

allow from all

</Directory>

</VirtualHost>

### Attivare il nuovo virtualhost

- Per attivare il nuovo virtualhost creato si può creare un link simbolico con:
  - ln -s sites-available/sitotest sites-enabled/sitotest
- Oppure usare gli script di Apache
  - root@vincenzo:/# a2ensite sitotest
- Per eliminare il vrtualhost possiamo cancellare il link simbolico con:
  - rm sites-enabled/sitotest
- Oppure lanciare il comando:
  - root@vincenzo:/# a2dissite sitotest

### **Installare PHP5**

- Installazione di php e relative dipendenze con
  - apt-get install php5 libapache2-mod-php5
- Moduli di PHP: servono per funzionalità aggiuntive (grafica, parsing url, supporto mysql, etc)

```
apt-get install php5-curl php5-gd php5-mysql
```

• Per la lista completa:

```
root@vincenzo:~# apt-cache search php5-
```

php5-cgi - server-side, HTML-embedded scripting language(CGI binary)
php5-cli - command-line interpreter for the php5 scripting language
php5-common - Common files for packages built from the php5 source
php5-curl - CURL module for php5
php5-dbg - Debug symbols for PHP5

• Etc etc.....

# **Configurare PHP5**

- PHP5 si cnfigura editando il file /etc/php5/apache2/php.ini
- Ha moltissime opzioni. Le principali:

```
safe mode = Off (modalità "safe", può dare
problemi se On)
max execution time = 30
memory limit = 128M
error reporting = E ALL & ~E DEPRECATED
display errors = Off
register globals = Off
post max size = 8M
upload max filesize = 2M
```

• Etc etc etc ...

#### **Testare php5**

 Creare un file di testo index.php con il seguente testo e metterlo nella directory principale del sito:

<?php phpinfo(); ?>

 Se collegandoci con il browser vediamo una lunga pagina di dati, apache+php funzionano

| C + the fittp://biackboit.local/file/ |            |                                    |                   |  |
|---------------------------------------|------------|------------------------------------|-------------------|--|
| fø0                                   |            | tal s                              |                   |  |
|                                       |            | XCache                             |                   |  |
| XCache Support                        |            | enabled                            |                   |  |
| Version                               | 1.2.0      |                                    |                   |  |
| Modules Built                         | cacher co  | verager                            |                   |  |
| Readonly Protection                   | N/A        |                                    |                   |  |
| Opcode Cache                          | enabled, a | 25,165,824 bytes, 2 split(s), with | h 8192 slots each |  |
| Variable Cache                        | enabled, l | 3,388,608 bytes, 1 split(s), with  | 8192 slots each   |  |
| Shared Memory Schemes                 | malloc, m  | map                                |                   |  |
| Coverage Auto Dumper                  | disabled   |                                    |                   |  |
| Directive                             | 2          | Local Value                        | Master Value      |  |
| xcache.cacher                         |            | On                                 | On                |  |
| xcache.coredump directory             |            | no value                           | no value          |  |
| xcache.count                          |            | 2                                  | 2                 |  |
| cache.coveragedump direc              | tory       | no value                           | no value          |  |
| xcache.coverager                      |            | On                                 | On                |  |
| xcache.gc_interval                    |            | 0                                  | 0                 |  |
| xcache.mmap_path                      |            | Amp/map.XXXXXXX                    | Amp/map.XXXXXXX   |  |
| xcache.readonly_protection            |            | no value                           | no value          |  |
| xcache.shm_scheme                     |            | mmap                               | mmap              |  |
| xcache.size                           |            | 24M                                | 24M               |  |
| xcache.slots                          |            | 8K                                 | 8K                |  |
| xcache.stat                           |            | On                                 | On                |  |
| xcache.test                           |            | 1                                  | 1                 |  |
| xcache.ttl                            |            | 0                                  | 0                 |  |
| xcache.var_count                      |            | 1                                  | 1                 |  |
| xcache.var_gc_interval                |            | 300                                | 300               |  |
| xcache.var_maxttl                     |            | 0                                  | 0                 |  |
| xcache.var_size                       |            | 8M                                 | 8M                |  |
| xcacne.var_size                       |            |                                    | 2.00 A 200        |  |

# Installare MySQL o MariaDB

- Essendo MariaDB un fork di MySQL esso è compatibile a livello binario fino alla versione 5.x
- Ad esempio MySQL 5.4 è sostituibile al 100% con MariaDB 5.4, MySQL 5.5 con MariaDB 5.5 etc. I due software iniziano a divergere dalla versione 5.6 in poi
- Mysql: installazione di mysql client/server e relative dipendenze con

```
apt-get install mysql-server mysql-client mysqltuner
```

• Se si vogliono anche i tool grafici:

apt-get install mysql-admin mysql-query-browser

 All'installazione chiede password di root <u>(utente root di mysql</u>, non di sistema!) e poco altro

# **Configurare Mysql**

Analisi de file /etc/mysql/my.cnf

Principali parametri di configurazione sono:

- port = 3306 (porta di ascolto)
- datadir = /var/lib/mysql (directory con i file dei database. Potrebbe diventare molto voluminosa, quindi attenti allo spazio disco)
- bind-address = 127.0.0.1 (limita l'accesso solo da localhost, niente accessi remoti al DB)

#### Settare la password di root

settare la password dell'utente root

Per settare la password di root (se non l'ha fatto l'installer) bisogna:

- accedere con il comando mysql -u root
- passare al DM mysql con il comando use mysql
- dare i seguenti comandi SQL:

```
update user set Password =PASSWORD('hacklab') WHERE
User='root';
```

flush privileges;

• Rientrare con mysql -u root -p

#### Creare un DB e un utente

creare un database con relativo utenteDb con accesso solo da localhost e solo a questo Db:

```
create database corso;
```

Mostra tutti i DB con il nuovo DB creato:

show databases;

Crea un utente e gli da i permessi sul DB:

```
grant all on corso.* to utentecorso@'localhost'
identified by 'corso';
```

#### Mettere in pratica il tutto

- Scaricare una applicazione PHP, ad esempio Wordpress
- Creare il suo database
- Assegnargli un virtualhost in apache
- Installare Wordpress

### Installare Wordpress

- Scaricare Wordpress da <a href="https://it.wordpress.org/">https://it.wordpress.org/</a>
- Caricare il file sul server nello spazio hosting predisposto e scompattarlo
- Settare i permessi a tutti i file in modo che apache possa accedervi.
  - Bisogna verficare l'appartenenza di www-data al gruppo dell'utente proprietario dei file e dare il comando: chmod -R 770 htdocs/
- Verificare il sito andando con un browser nella pagina principale e avviare la procedura di installazione, ad esempio:
  - http://localhost/wordpress/index.php

# Configurare il DB a mano...

- Puoi creare e modificare il file wp\_config.php da solo, oppure si può saltare questo passaggio e lasciare che WordPress faccia questo per te
- In caso di necessità di modifica manuale, i dati da inserire sono:
  - **DB\_NAME** II nome del database di WordPress che hai creato nello Step 2.
  - **DB\_USER** Nome utente del database MySQL di WordPress creato nello Step 2.
  - **DB\_PASSWORD** Password del database MySQL di WordPress che hai scelto nello Step 2.
  - **DB\_HOST** Hostname del server MySQL. Se fosse necessario una porta, socket, o pipe, aggiungere i due punti (:) e quindi le informazioni relative al nome host.

#### ... o dalla interfaccia

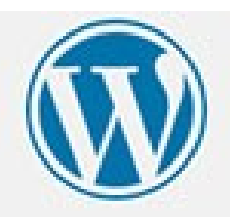

Below you should enter your database connection details. If you're not sure about these, contact your host.

| Database Name | leycreative | The name of the database you want to run WP in.                                              |
|---------------|-------------|----------------------------------------------------------------------------------------------|
| User Name     | root        | Your MySQL username                                                                          |
| Password      |             | and your MySQL password.                                                                     |
| Database Host | localhost   | You should be able to get this info from<br>your web host, if localhost does not work.       |
| Table Prefix  | wp_         | If you want to run multiple WordPress<br>installations in a single database, change<br>this. |

Submit

#### La Dashboard di Wordpress

| www.vincenzobruno.it/wp-admin/                                                                                                    |                                                                   | 역 ☆                                                                                                  |
|----------------------------------------------------------------------------------------------------|-------------------------------------------------------------------|----------------------------------------------------------------------------------------------------|
| 🚯 🖀 Vincenzo Bruno Personal Site 📀 8 🛡 0 🕂 Nuovo                                                                                                    |                                                                   | Salve alivi                                                                                          |
| Bacheca     È disponibile <u>WordPress 4.3.1</u> ! <u>Aggiorna ades</u>                                                                                                    | <u>iso</u> .                                                      | Impostazioni schermata 🔻 Aiuto                                                                       |
| Aggiornamenti (8) Bacheca                                                                                                    |                                                                   |                                                                                                    |
| <ul> <li>Articoli</li> <li>Media</li> <li>Media</li> <li>Abbiamo raggruppato alcuni link per a</li> </ul>                                                                                                    | iutarti ad iniziare:                                              | S Rimuo                                                                                              |
| Pagine     Come iniziare     Commenti     Personalizzare il proprio sito                                                                                                    | Passi successivi<br>Scrivere il tuo primo<br>+ Aggiungere una pag | Altre azioni<br>o articolo 📰 Gestione widget o menu<br>gina Info 🛛 Attivare o disattivare i commenti |
| <ul> <li>Aspetto</li> <li>oppure cambia completamente il tuo tema</li> <li>Plugin (1)</li> <li>Utenti</li> </ul>                                                                                                    | Visualizzare il tuo si                                            | to 🎓 Maggiori informazioni su come<br>iniziare                                                       |
| <ul> <li>Strumenti</li> <li>Impostazioni</li> <li>Riduci menu</li> <li>Im sintesi</li> <li>S Articoli</li> <li>1 Pagina</li> <li>39 Commenti</li> <li>WordPress 4.0 con il tema Twenty Fourteen</li> <li>Akiemet impediace alle spam di raggiungere il tuo</li> </ul> | Boza                                                              | za rapida<br>olo<br>e ti passa per la testa?                                                         |

#### **Cercare plugin**

| WORDPI                                                                                                    | Have<br>RESS.ORG                                                                                                    | you taken the WordPress 2015 S                             | urvey yet?<br>Search WordPress.org                                                                                                    | ٩                                                                                                    |
|----------------------------------------------------------------------------------------------------|----------------------------------------------------------------------------------------------------|------------------------------------------------------------|----------------------------------------------------------------------------------------------------|----------------------------------------------------------------------------------------------------|
| Showcase Themes Plug                                                                                                    | ins Mobile Support G                                                                                                    | et Involved About Blog I                                   | Hosting                                                                                                    | Download WordPress                                                                                             |
| Plugin Director                                                                                                    | ry                                                                                                    | Username alivin70                                          | Password                                                                                                    | .og in (forgot?) or Register                                                                                   |
| Featured Popular                                                                                                    | Favorites Beta Testing                                                                                                    | Developers                                                 | Search plugins                                                                                                    |                                                                                                    |
| Plugins extend and expa                                                                                                    | and the functionality of Wo                                                                                                    | ordPress. <b>40.625</b> plugins with                       | 1 059 394 645 total downloads :                                                                                                    | are at your fingerting                                                                                         |
|                                                                                                    |                                                                                                    | nan ressi rejezo pia 8ins ma                               | 1,000,001,010 total downloads                                                                                                    | are at your ingertips.                                                                                         |
| v                                                                                                    | VP Super Cache                                                                                                    |                                                            | BuddyPress                                                                                                    | are at your inigertips.                                                                                        |
| A th                                                                                                    | VP Super Cache<br>very fast caching engine for W<br>nat produces static html files.                                                                              | VordPress                                                  | BuddyPress<br>BuddyPress helps you<br>network on your Word                                                                                                    | run any kind of social<br>IPress, with member                                                                  |
| A the                                                                                                    | VP Super Cache<br>very fast caching engine for W<br>hat produces static html files.<br>y: Donncha O Caoimh, automati<br>randon Kraft.                            | VordPress                                                  | BuddyPress<br>BuddyPress helps you<br>network on your Word<br>profiles, activity stream<br>messaging, and more.                                                         | run any kind of social<br>IPress, with member<br>ns, user groups,                                              |
| A the By Bi                                                                                                    | VP Super Cache<br>very fast caching engine for W<br>nat produces static html files.<br>y: Donncha O Caoimh, automati<br>randon Kraft.<br>Last Update             | VordPress<br>tic, and<br>ed: 3 days ago                    | BuddyPress<br>BuddyPress helps you<br>network on your Word<br>profiles, activity stream<br>messaging, and more.<br>By: John James Jacoby, H<br>Gorges, r-a-y, imath, @r | run any kind of social<br>IPress, with member<br>ns, user groups,<br>Paul Gibbs, Boone<br>mercime, and others. |
| A the By But the Market State State | VP Super Cache<br>very fast caching engine for W<br>hat produces static html files.<br>y: Donncha O Caoimh, automati<br>randon Kraft.<br>Last Update<br>Compatib | VordPress<br>tic, and<br>ed: 3 days ago<br>le up to: 4.3.1 | BuddyPress<br>BuddyPress helps you<br>network on your Word<br>profiles, activity stream<br>messaging, and more.<br>By: John James Jacoby, H<br>Gorges, r-a-y, imath, @r | run any kind of social<br>IPress, with member<br>ns, user groups,<br>Paul Gibbs, Boone<br>mercime, and others. |

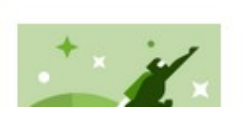

Jetpack by WordPress.com

Your WordPress. Streamlined.

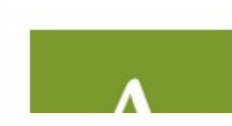

#### Akismet

Akismet checks your comments against the

### **Gestire i plugin**

| G 🗋 www.v          | incenzobruno.it/wp-admin/plugins.p                                                                                        | php                                                     |  |  |  |  |  |
|--------------------|----------------------------------------------------------------------------------------------------|---------------------------------------------------------|--|--|--|--|--|
| 🚯 🖀 Vincenzo Bruno | Personal Site 📀 8 루 0 🕂 Nuovo                                                                                             | )                                                       |  |  |  |  |  |
| 🐼 Bacheca          | È disponibile <u>WordPress 4.3.1</u> ! <u>Ag</u>                                                                          | <u>giorna adesso</u> .                                  |  |  |  |  |  |
| 📌 Articoli         |                                                                                                    |                                                         |  |  |  |  |  |
| 9 Media            | Plugin Aggiungi nuovo                                                                                                    |                                                         |  |  |  |  |  |
| 🖉 Link             | Il plugin wp_gcm_push/wp_gcm_pu                                                                                           | sh.php è stato disattivato a causa di un errore: Il     |  |  |  |  |  |
| 📕 Pagine           |                                                                                                    |                                                         |  |  |  |  |  |
| 루 Commenti         | Totale (4)       Attivi (2)       Inattivi (2)       Aggiornamento disponibile (1)         Azioni di gruppo       Applica |                                                         |  |  |  |  |  |
| 🔊 Aspetto          | Plugin                                                                                                    | Descrizione                                             |  |  |  |  |  |
| 😰 Plugin 🗊 🛛 🧹     | Akismet                                                                                                    | Used by millions. Akismet is quite possibly the         |  |  |  |  |  |
| Plugin installati  | Impostazioni   Disattiva                                                                                                  | your site protected from spam even while you            |  |  |  |  |  |
| Aggiungi nuovo     |                                                                                                    | an Akismet API key, and 3) Go to your Akisme            |  |  |  |  |  |
| Editor             |                                                                                                    | versione 5.0.5   Di Automattic   visualizza i di        |  |  |  |  |  |
| 🕹 Utenti           | É disponibile una nuova ver                                                                                               | rsione di Akismet. Visualizza i dettagli della version∉ |  |  |  |  |  |
| for Characteria    |                                                                                                    | Questo non è solo un nlugin ma simbolizza la            |  |  |  |  |  |

# Aggiungere plugin

www.vincenzobruno.it/wp-admin/plugin-install.php?tab=search&s=Newsletter 🕆 Vincenzo Bruno Personal Site 📀 8 🛡 0 🕂 Nuovo n Bacheca È disponibile WordPress 4.3.1! Aggiorna adesso. Articoli Aggiungi plugin Carica plugin 9 Media @ Link Risultati della ricerca Segnalati Popolari Preferiti Newsletter Parole chiave V Pagine Commenti 630 elementi « × Aspetto Newsletter MailPoet Newsletters Installa adesso mail 🖄 Plugin 🕦 Add a real newsletter system to your Send newsletters post notifications or Maggiori dettagli blog. For free. With unlimited autoresponders from WordPress poet Plugin installati newsletters and subscribers. easily, and beautifully. Start to capture subscribers with our widget now. Aggiungi nuovo Di Stefano Lissa Editor Di MailPoet . Utenti Ultimo aggiornamento: 2 giorni fa (511) (2.113) Ultimo aggiornamen Compatibile con la tua versione di WordPress 1.926.045 download Strumenti 4.074.559 download Compatibile con la tua versi Impostazioni Riduci menu Tribulant Newsletters **Nifty Newsletters** Installa adesso (Formerly Sola Newsletter plugin for WordPress to Maggiori dettagli

#### Sviluppare su Wordpress

| ĺ | € <b>_≩</b> } ⊂ | A https:/ | //develop | er.wordp | ress.org |              |       |      |         |                      | <b>E</b> 5       | On  |  |
|---|-----------------|-----------|-----------|----------|----------|--------------|-------|------|---------|----------------------|------------------|-----|--|
|   |                 | Wori      | oPre      | SS.O     | RG       |              |       |      |         | Search WordPress.org |                  | ٩   |  |
|   | Showcase        | Themes    | Plugins   | Mobile   | Support  | Get Involved | About | Blog | Hosting |                      | Download WordPre | ess |  |
|   |                 |           |           |          |          |              |       |      |         |                      |                  |     |  |

#### Developer Resources

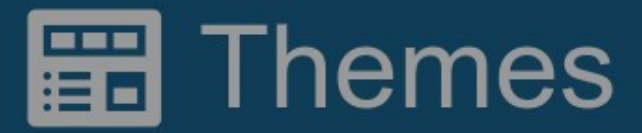

Want to know all there is to know about theming and WordPress?

**Coming Soon!** 

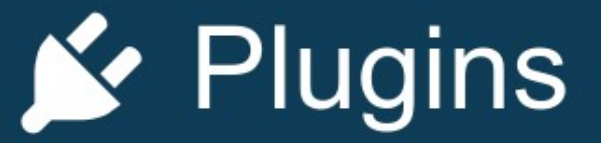

Ready to dive deep into the world of plugin authoring?

Develop Plugins >

#### **<>** Code Reference

Visit the Reference >

### **Un semplice plugin**

| GitHub This repository      | Search                       | Explore                | Features     | Enterprise    | Pricing       | Sign up Sign                                 |
|-----------------------------|------------------------------|------------------------|--------------|---------------|---------------|----------------------------------------------|
| hlcs / wp_gcm_pu            | ish                          |                        |              |               | • Watch 2     | ★ Star 0 % Fork                              |
| ordpress Plugin that push   | es new articles to Android a | op (https://github.com | n/hics/hics- | android)      |               |                                              |
| T 3 commits                 | <b>₽ 1</b> branch            | 🛇 <b>0</b> releases    |              | 爺 <b>1</b> co | ontributor    | <> Code                                      |
| រោ្ឋ Branch: master - Wp    | _gcm_push / +                |                        |              |               | i             | Issues     Pull requests                     |
| Added more comments to code |                              |                        |              |               |               |                                              |
| alivin70 authored on 14 Mar |                              |                        | 1            | atest comm    | it fb6ca5581e | Pulse                                        |
|                             | Initial commit               |                        |              |               | 7 months ago  | II Graphs                                    |
| newuser.php                 | Added more comments          | o code                 |              |               | 7 months ago  |                                              |
| wp_gcm_push.php             | Added more comments          | o code                 |              |               | 7 months ago  | HTTPS clone URL                              |
|                             |                              |                        |              |               |               | https://github.com/                          |
|                             |                              |                        |              |               |               | You can clone with HTTPS or<br>Subversion. ③ |
|                             |                              |                        |              |               |               |                                              |

Repository del plugin sviluppato in Hacklab per inviare notifiche all'applicazione Android ogni volta che su Wordpress viene creato un nuovo post https://github.com/hlcs/wp\_gcm\_push

#### File di licenza

| Branch: master - | wp_ | _gcm_ | _push / | LICENSE |
|------------------|-----|-------|---------|---------|
|------------------|-----|-------|---------|---------|

| 6 | alivin70 | on | 14 | Mar | Initial | commit |
|---|----------|----|----|-----|---------|--------|
|---|----------|----|----|-----|---------|--------|

1 contributor

676 lines (553 sloc) 34.3 KB GNU GENERAL PUBLIC LICENSE 1 Version 3, 29 June 2007 2 3 Copyright (C) 2007 Free Software Foundation, Inc. <http://fsf.org/> 4 Everyone is permitted to copy and distribute verbatim copies 5 of this license document, but changing it is not allowed. 6 7 Preamble 8 9 10 The GNU General Public License is a free, copyleft license for software and other kinds of works. 11 12 The licenses for most software and other practical works are designed 13

#### La struttura di Wordpress

vinc@gamma:~/htdocs\$ ls -l wp-content/

total 20K

-rwxrwx--- 1 vinc vinc 30 Jan 5 2012 index.php drwxrwx--- 4 vinc vinc 4.0K Nov 7 2014 languages drwxrwx--- 5 vinc vinc 4.0K Oct 12 11:25 plugins drwxrwx--- 7 vinc vinc 4.0K Oct 12 11:25 themes drwxr-xr-x 2 vinc vinc 4.0K Nov 7 2014 upgrade vinc@gamma:~/htdocs\$

### La struttura dei files del plugin

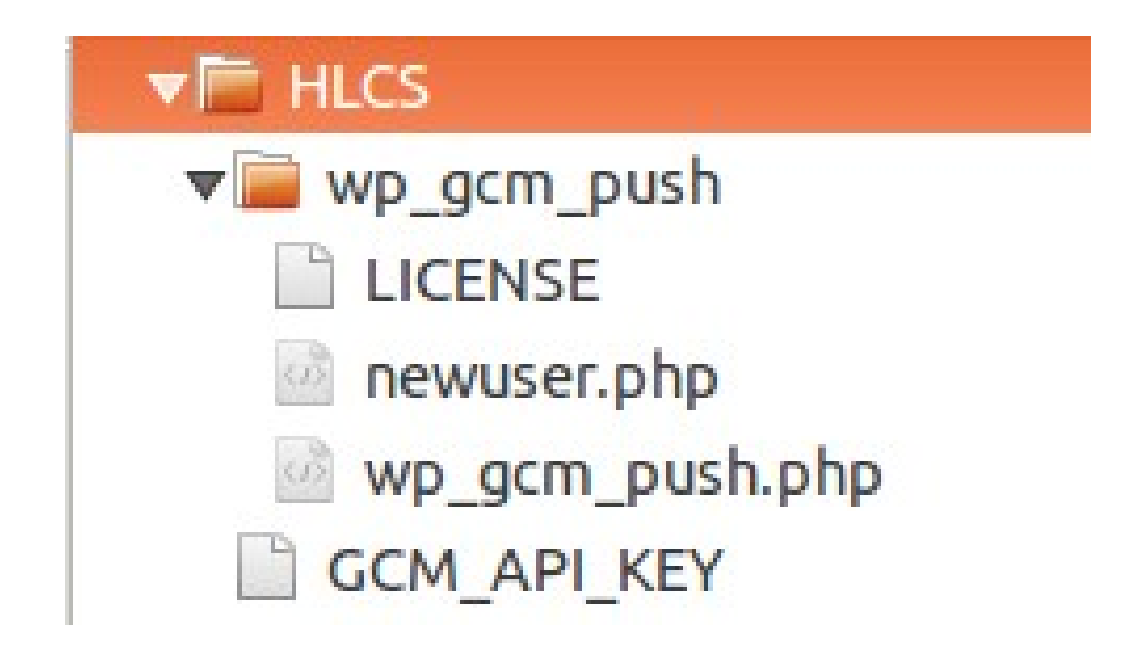

# wp\_gcm\_push.php (1)

```
<?php
/**
 * @package wp gcm push
 * Oversion 1.0
 Plugin Name: WP GCM PUSH
 Plugin URI:
 Description:
 Author: Vincenzo Bruno
 Version: 1.0
 Author URI: http://www.vincenzobruno.it
 * /
$wpdb = $GLOBALS['wpdb'];
```

define('GCM\_API\_KEY', "xyz");// Put your GCM APY KEY HERE.
Obtain a key here https://console.developers.google.com "APIs
& auth"->Credentials

# wp\_gcm\_push.php (2)

```
// Call our function at publish event
add_action('publish_post', 'wp_gcm_push', 10, 2);
```

```
/**
```

```
* Function called by action hook
*
* @param type $ID ID of the post
* @param type $post Post object
*/
function wp_gcm_push($ID, $post) {
    $link = get_permalink($ID);
    $title = $post->post_title;
    push_gcm($link, $title);
```

}

push\_gcm() usa le API di Google Cloud Messaging per inviare le notifiche all'applicazione android

# L'app Android che riceve le notifiche dal sito WP hlcs.it

| F | 😤 🚰 https://play.goog | .com/store/apps/details?id=it.coopyleft.hlcs                                                                                                    |
|---|-----------------------|----------------------------------------------------------------------------------------------------|
|   | ≽ Google Play         | Cerca Q Vincenzo                                                                                                    |
|   | 🚔 Арр                 | Categorie 🗸 Home page Le migliori app Nuove uscite                                                                                                    |
|   | Le mie app            |                                                                                                    |
|   | Giochi                | Hacklab Cosenza                                                                                                    |
| < | Famiglia              | Non classificato                                                                                                    |
|   | Guida per i genitori  | Compatibile con tutti i tuoi dispositivi.                                                                                                    |
|   | Da non perdere        | Aggiungi alla lista desideri Installa                                                                                                    |
|   |                       | Image: Second Second Secon |
|   |                       | Event     Formazione     Attività     Notiziario proteico in pilicie finalizzato alle<br>stimulazione dirittica dei membri dell'itackiabi<br>idvato e scritte de l'iscretino Sarro.     Sono aperte le iscrizioni<br>all'edizione 2014/2015 del<br>corso, che vertà presentato       Lightning Talk #2<br>sulla birra<br>artigianale: "I     Pubblicationi Hackiabi X. Rubriche   Leocia una<br>rispetato     Marted 14 Ottobre o partieà<br>Subato 16 Ottobre 2014.                                                                                                    |

#### FINE

#### **GRAZIE A TUTTI**